## MyPaymentsPlus Registration Instructions

| Step 1 | Go to http://www.iviyPayin                                                                                             |                                                                                                    |                                                                                   |                                                                                           |  |  |
|--------|----------------------------------------------------------------------------------------------------|----------------------------------------------------------------------------------------------------|-----------------------------------------------------------------------------------|-------------------------------------------------------------------------------------------|--|--|
| Step 2 | On the upper left side<br>you will see <b>New</b>                                                                      | New customer?                                                                                                    |                                                                                   |                                                                                           |  |  |
|        | Customer? Register<br>for a free account                                                                               |                                                                                                    | Register a FREE account                                                           |                                                                                           |  |  |
|        |                                                                                                    | Select the State and District of the student you wish to add.                                                                                                    |                                                                                   | sh to add.                                                                                |  |  |
|        |                                                                                                    | State:                                                                                                    | Pennsylvania (PA)                                                                 | ¥                                                                                         |  |  |
|        |                                                                                                    | District:                                                                                                    | Waldron Mercy Academy                                                             | *                                                                                         |  |  |
| Step 3 | Using the pull downs,<br>choose the State,<br>District, and enter in<br>you students' Student<br>ID and Last name into | If you do not know the Student ID, it may be available from one of the<br>following resources or you may contact your district directly for this<br>information:<br>• Report card<br>• School registration paper work<br>• Student schedule<br>• Bus card<br>• Student ID card |                                                                                   |                                                                                           |  |  |
|        | the appropriate fields.                                                                                                |                                                                                                    |                                                                                   |                                                                                           |  |  |
|        | Once entered click the                                                                                                 | ACT test results                                                                                                    |                                                                                   |                                                                                           |  |  |
|        | button labeled                                                                                                    | Transcripts                                                                                                    |                                                                                   |                                                                                           |  |  |
|        | "Add Student"                                                                                                    | School office                                                                                                    |                                                                                   |                                                                                           |  |  |
|        |                                                                                                    | Please note: only one student may be                                                                                                    | e added at a time                                                                 |                                                                                           |  |  |
|        |                                                                                                    | Student ID:                                                                                                    | TES01                                                                             | Need Help?                                                                                |  |  |
|        |                                                                                                    |                                                                                                    |                                                                                   |                                                                                           |  |  |
|        |                                                                                                    | Student's Last Name:                                                                                                    | Testingcard                                                                       |                                                                                           |  |  |
|        |                                                                                                    |                                                                                                    | Add Student                                                                       |                                                                                           |  |  |
|        | Add a Student<br>Select the State and Institution of the Student you wish to add                                       |                                                                                                    |                                                                                   |                                                                                           |  |  |
| Step 4 | At this point if the                                                                                                   | State: Pennsylvania (PA)                                                                                                    |                                                                                   |                                                                                           |  |  |
|        | correct Student ID and                                                                                                 |                                                                                                    |                                                                                   |                                                                                           |  |  |
|        | name have been                                                                                                    |                                                                                                    |                                                                                   |                                                                                           |  |  |
|        | entered, you will                                                                                                    | Student's ID: Need Help?                                                                                                    |                                                                                   |                                                                                           |  |  |
|        | receive the message                                                                                                    | Student's Last Name:                                                                                                    |                                                                                   |                                                                                           |  |  |
|        | indication that your                                                                                                   | Add Student                                                                                                    |                                                                                   |                                                                                           |  |  |
|        | student has been                                                                                                    | Joe Testingcard has been added.                                                                                                    |                                                                                   |                                                                                           |  |  |
|        | added.                                                                                                    | To add another Student please repeat the steps above.                                                                                                    |                                                                                   |                                                                                           |  |  |
| Step 5 | Click the button labeled                                                                                               | Next                                                                                                    |                                                                                   |                                                                                           |  |  |
|        | Next to continue                                                                                                    |                                                                                                    |                                                                                   |                                                                                           |  |  |
| Stop 6 |                                                                                                    | Your Name                                                                                                    |                                                                                   |                                                                                           |  |  |
|        |                                                                                                    | First name:<br>Last name:                                                                                                    | ·                                                                                 |                                                                                           |  |  |
|        |                                                                                                    | Your Address                                                                                                    |                                                                                   |                                                                                           |  |  |
|        |                                                                                                    | Street address                                                                                                    |                                                                                   |                                                                                           |  |  |
|        |                                                                                                    | Apartment/Building/Suite:                                                                                                    |                                                                                   |                                                                                           |  |  |
|        |                                                                                                    | City:                                                                                                    | Pennev(vania (PA)                                                                 |                                                                                           |  |  |
|        |                                                                                                    | ZIP Code:                                                                                                    |                                                                                   |                                                                                           |  |  |
|        | Enter in your contact                                                                                                  | ,                                                                                                    |                                                                                   |                                                                                           |  |  |
| Step 6 |                                                                                                    |                                                                                                    |                                                                                   |                                                                                           |  |  |
|        | screen.                                                                                                    | Your Phone Number                                                                                                    |                                                                                   | Evt                                                                                       |  |  |
|        |                                                                                                    | Evening phone number:                                                                                                    |                                                                                   | EXL.                                                                                      |  |  |
|        |                                                                                                    | ······································                                                                                                    |                                                                                   |                                                                                           |  |  |
|        |                                                                                                    | Your E-mail                                                                                                    |                                                                                   | Your E-mail<br>Enter the e-mail address you would like to have password hints and account |  |  |
|        |                                                                                                    | Enter the e-mail address you                                                                                                    | u would like to have nassword hi                                                  | ints and account                                                                          |  |  |
|        |                                                                                                    | Enter the e-mail address you<br>confirmations sent.<br>(Please verify you have t                                                                                                    | u would like to have password hi<br>the correct email address.)                   | ints and account                                                                          |  |  |
|        |                                                                                                    | Enter the e-mail address you<br>confirmations sent.<br>(Please verify you have t<br>E-mail:                                                                                                    | u would like to have password hi<br>the correct email address.)                   | ints and account                                                                          |  |  |
|        |                                                                                                    | Enter the e-mail address you<br>confirmations sent.<br>(Please verify you have t<br>E-mail:<br>jdoe                                                                                                    | u would like to have password hi<br>the correct email address.)<br>e@myemail.com) | ints and account                                                                          |  |  |

## **MyPaymentsPlus Registration Instructions**

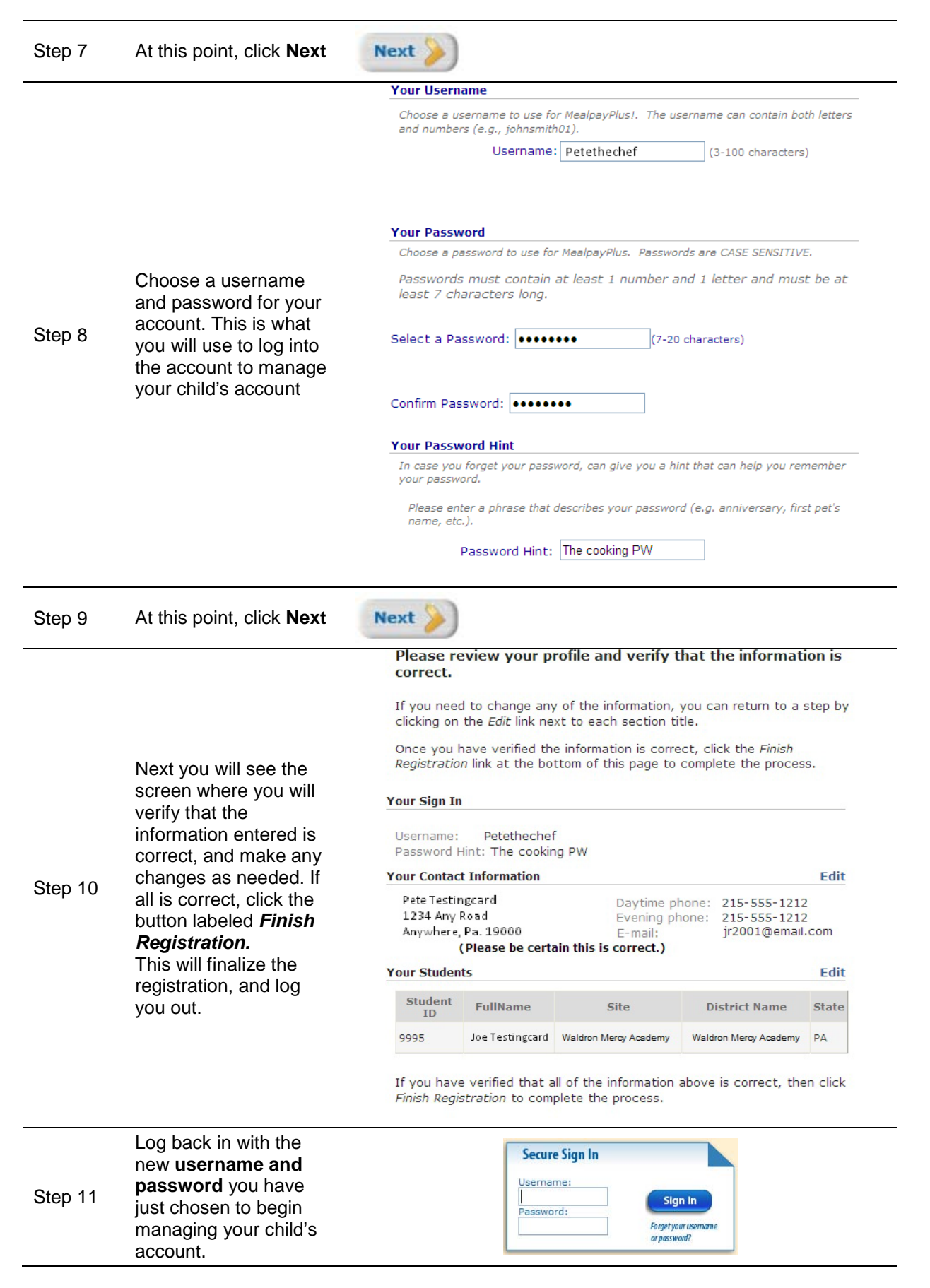